## Project NextGen

Igniting change, uniting teams.

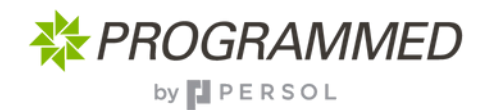

## Starting a Workorder

What would we do without workorders? Thankfully, accessing and starting them is easy with Touchstone. Once logged in, just follow the steps below. The full process is available on the Knowledge Hub.

| C Unplanned Work Orders                           |                                              |                                       | 0 • 0                                   | Touchdure<br>Work Orders<br>Last uninaded: 28/04/2025 at 12:18            |                                             |                                                     | 0 - 0                                     |
|---------------------------------------------------|----------------------------------------------|---------------------------------------|-----------------------------------------|---------------------------------------------------------------------------|---------------------------------------------|-----------------------------------------------------|-------------------------------------------|
| =                                                 |                                              | 14 14<br>Dec - 14                     | A Diane Trites                          | =                                                                         |                                             |                                                     | Diane<br>Diane<br>Map View Filters        |
| a<br>order by<br>Planned Finish V S               | From the new me<br>ect <b>work</b> , to view | nu at the bottom,<br>work orders that |                                         | Q texts<br>2)<br>9 UTI-G_CHWE - Wayne Er<br>2 GPR-1004811 - Watales Speen | Here is your list<br>select <b>open,</b> to | of work orders.<br>get started                      | • •                                       |
| WA1234567Annually-Serv                            | nave been assi                               | gned to you                           | Directions 🖌                            | Planned start<br>Wed, 16 Apr 2025                                         | Planned finish<br>Wed, 16 Apr 2025          | Duration<br>0 hours, 2 minutes                      |                                           |
| WE - Wayne Enterprises                            |                                              |                                       |                                         |                                                                           |                                             |                                                     |                                           |
| Wed, 01 Dec 2027                                  | Planned finish<br>Fit, 31 Dec 2027           | Duration<br>671 hours, 59 minutes     | 1                                       | ASSION Priority 3 RCT                                                     |                                             |                                                     | Open                                      |
| SSP Plonty 4 PM                                   |                                              |                                       | Open                                    | Annually-Service-Electrical-UF                                            | PS Systems                                  |                                                     | °∕<br>Desctors                            |
| WA1234567Annually-Service-Electrical              | UPS Systems                                  |                                       | Conctons 🖌                              | Planned start Mon, 28 Apr 2025                                            | Planned finish<br>Mon, 28 Apr 2025          | Duration<br>6 hours, 0 minutes                      |                                           |
| WE - Wayne Enterprises                            |                                              |                                       |                                         |                                                                           |                                             |                                                     |                                           |
| Tue, 01 Dec 2028                                  | Thu, 31 Dec 2026                             | 671 hours, 59 minutes                 |                                         | ASSIGN Priority 4 PM                                                      |                                             |                                                     |                                           |
|                                                   | Uiglanned My Team                            | Calendar                              | More States                             | Work                                                                      | B 📩 Unplanned My Team                       | Calendar<br>Calendar                                | More<br>More                              |
| Work Order -WA1234567 Annually-                   | Service-Electrical-UPS Systems               |                                       | 0 <u></u> 0                             | Textblue<br>Pre-Start - WA1234567 Lunually-Gervi                          | ce-Electrical-UPS Systems                   |                                                     | 0 🚆 😚                                     |
| -                                                 |                                              |                                       | Directions ASSIGN                       |                                                                           |                                             | Pre-Stat                                            | Mage ASSION                               |
| Annually-Serv 3)                                  | Now that you're                              | in, the menu at                       |                                         | Q. Search                                                                 |                                             |                                                     | 0 09                                      |
| Additional details th                             | e bottom now ref                             | lects your work                       |                                         | Annually-Service-Electrical-UPS Systems                                   |                                             |                                                     | ~                                         |
| Supervisor: Bruce Wayne<br>Vendor: POWER UP GOTHA | er, select <b>'pre-sta</b>                   | <b>rt'</b> to commence                |                                         | ♥ 1<br>⊘ 1/13 Task                                                        |                                             |                                                     |                                           |
| Scheduled                                         | Target                                       | Actual                                | 1                                       | 🕝 Take 5                                                                  |                                             |                                                     |                                           |
| Start<br>14:00, 28 Apr 2025                       | Start:<br>02:00.01 Dec 2025                  | Start                                 |                                         | Ø 11/11 Specifications                                                    |                                             |                                                     |                                           |
| Finish:                                           | Finish:                                      | Finish:                               |                                         |                                                                           |                                             |                                                     |                                           |
| Duration:                                         | Duration:                                    | Duration:                             |                                         |                                                                           |                                             |                                                     |                                           |
| 6 hours, 0 minutes                                | 738 hours, 0 minutes                         |                                       |                                         | 4) Fro                                                                    | m this view, you                            | can select <b>Spec</b> to                           | C                                         |
| ASSIGN (Phonty 4) PM                              |                                              |                                       |                                         | complet<br>using                                                          | e the Take 5. Th that green buttc           | en you're ready <b>st</b> a<br>on in the top right. | art                                       |
| Location / Asset Contact Info                     |                                              |                                       |                                         |                                                                           | <b>U</b>                                    | , 0                                                 |                                           |
| Overview Costion                                  | E O<br>Instructions Acorts                   | 大 Ø<br>Resources Logs                 | GD<br>Attachments<br>Istan M<br>Interno | Overview Pite-Start                                                       | E  O Instructions Assets                    | 🛠 💋<br>Resources Logs                               | SP<br>Attachments<br>Istanne<br>Istonette |
|                                                   |                                              |                                       |                                         |                                                                           |                                             |                                                     |                                           |

## **Key Change**

- Cleaner screen with easier navigation
- Intuitive menu changes with your screen
- Live and responsive you and your team can see the same information

## Tips

- The process will be familiar
- When in a work order title is displayed at

the top of the screen

Don't forget to sync

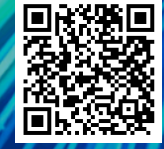

The full process will be uploaded to the knowledge hub, when available - scan here